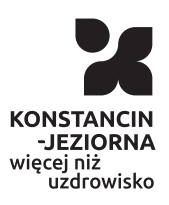

Published on: Konstancin-Jeziorna (www.konstancinjeziorna.pl)

### **Profil zaufany**

Sprawy urzędowe można załatwiać bez wychodzenia z domu. Wystarczy do tego profil zaufany. To wygodne narzędzie, dzięki któremu online można m.in. zgłosić utratę dokumentu tożsamości, uzyskać odpis aktu stanu cywilnego czy dokonać wpisu w Centralnej Ewidencji i Informacji o Działalności Gospodarczej. Uzyskanie profilu zaufanego jest bardzo proste i bezpłatne.

# Czym jest profil zaufany?

Profil zaufany to potwierdzony zestaw danych, które jednoznacznie identyfikują jego posiadacza w usługach podmiotów publicznych w internecie. Te dane to imię (imiona), nazwisko, data urodzenia oraz numer PESEL. Profil zaufany jest tak zabezpieczony, aby nikt – poza jego właścicielem – nie mógł go użyć. Dzięki temu każda osoba, która ma profil zaufany i użyje go w usłudze internetowej podmiotu publicznego, jest wiarygodna.

Za pomocą profilu zaufanego skutecznie potwierdzisz swoją tożsamość w internecie (to pozwala automatycznie udostępniać dane, które są przeznaczone tylko dla ciebie) oraz podpiszesz wniosek, jeśli jest to niezbędne do załatwienia sprawy.

## Co zrobić?

- Wejdź na stronę profilu zaufanego albo na stronę ePUAP,
- Kliknij Zarejestruj się.
- Wypełnij formularz.

- Kliknij **Zarejestruj się**. W ten sposób złożysz wniosek o założenie profilu zaufanego.
- Sprawdź, czy dobrze pamiętasz podany identyfikator i hasło zaloguj się na stronie profilu zaufanego.
- Idź do wybranego punktu potwierdzającego i zaakceptuj tam założenie profilu zaufanego. Masz na to 14 dni od złożenia wniosku. Szczegóły znajdziesz w sekcji Gdzie potwierdzić profil zaufany.
- Jeżeli nie zdążysz potwierdzić profilu zaufanego w ciągu 14 dni zaloguj się na stronie profilu zaufanego i ponownie złóż wniosek.

Za każdym razem, gdy chcesz zalogować się na swoje konto profilu zaufanego, wybieraj opcję logowania **Za pomocą hasła**. Zaloguj się na swój <u>profil zaufany</u>.

## Gdzie potwierdzić profil zaufany?

Sprawdź adres najbliższego punktu potwierdzającego:

- Wejdź w wyszukiwarkę punktów potwierdzających na stronie profilu zaufanego.
- Kliknij przcisk **Filtr** po prawej stronie.
- W polu **Miejscowość** wpisz nazwę miasta.
- Kliknij przycisk **Filtruj**.
- Wyświetli ci się lista wszystkich punktów potwierdzających w twoim mieście.

Jeżeli wyszukiwarka nie pokazała punktów potwierdzających, wypełnij inne pole – możesz na przykład wpisać nazwę swojego województwa lub w polu **Nazwa** wpisać nazwę konkretnego urzędu (jeżeli ją znasz).

## Filmowy poradnik

Przygotowaliśmy krótki filmowy poradnik, w którym podpowiadamy, jak go założyć i jak z niego korzystać.

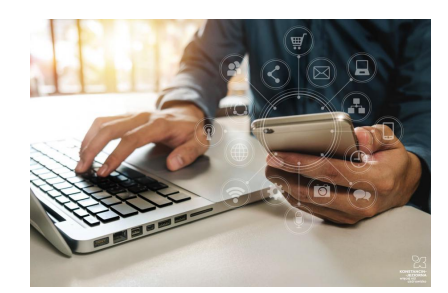

Source url: https://www.konstancinjeziorna.pl/page/profil-zaufany